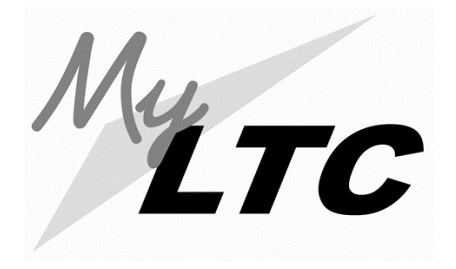

# Shopping Cart & Registration Instructions

Use the Shopping Cart to temporarily plan your class schedule until it is time to enroll for a term.

Go to **gotoltc.edu** (LTC's website). Click the **CURRENT STUDENTS** tab (upper right-hand corner) then on the **MyLAKESHORE** icon. If you have already created a password enter your LTC email and your password. If this is your first time logging in click the **First Time User** and create a password.

### Accessing your Enrollment Shopping Cart

Click on **MyLTC** and log in with your Student ID# and same password.

Click on Student Center.

Click on Enrollment Shopping Cart.

| Academics            |                               |         |                                                                                                    |  |
|----------------------|-------------------------------|---------|----------------------------------------------------------------------------------------------------|--|
| Search               | Deadlines                     | R URL   | 📴 Gradebook                                                                                                    |  |
| Plan<br>My Academics | This Week's Sci<br>Clas       | edule   | Schedule                                                                                                    |  |
| other academic       | CULARTS 103161<br>LAB (20816) | 21-N20A | We 8:00AM -<br>1:55PM<br>Lakeshore Culinary<br>Inst-Sheb                                                        |  |
|                      | CULARTS 103161<br>OCO (20817) | 34-N20C | MoTuWeThFr<br>12:00AM - 12:00PM<br>Internship—Times<br>Vary                                                     |  |
|                      | CULARTS 103161<br>LAB (20814) | 35-N20A | We 3:00PM -<br>8:55PM<br>Lakeshore Culinary<br>Inst-Sheb                                                        |  |
|                      | CULARTS 103161<br>LEC (20815) | 36-N20A | Tu 11:00AM -<br>11:55AM<br>Lakeshore Culinary<br>Inst-Sheb<br>MoTuWeThFr<br>12:00AM - 12:00PM<br>On-Line Course |  |

#### Select Term

|                                                                                                    | Select a term then select Continue.                                                                                                    |                                                                                                    |                                                                                                    |  |  |
|----------------------------------------------------------------------------------------------------|----------------------------------------------------------------------------------------------------|----------------------------------------------------------------------------------------------------|----------------------------------------------------------------------------------------------------|--|--|
|                                                                                                    | Term                                                                                                    | Career                                                                                                    | Institution                                                                                                    |  |  |
|                                                                                                    | O Fall 2022                                                                                                    | Extended Educati                                                                                                    | on Lakeshore Technical College                                                                                               |  |  |
| Select appropriate Undergraduate term and                                                                                   | O Fall 2022                                                                                                    | Undergraduate                                                                                                    | Lakeshore Technical College                                                                                                  |  |  |
|                                                                                                    | O Spring 2023                                                                                                    | Extended Education                                                                                                    | on Lakeshore Technical College                                                                                               |  |  |
|                                                                                                    | O Spring 2023                                                                                                    | Undergraduate                                                                                                    | Lakeshore Technical College                                                                                                  |  |  |
|                                                                                                    | Continue Shopping Cart Add Classes to Shopping Cart                                                                                                 |                                                                                                    |                                                                                                    |  |  |
|                                                                                                    | Use the Shopping Cat<br>Click Validate to have<br>Spring 2009   Undergo<br>Add to Carts<br>Enter Class Ner                                          | to temporarily save classes until it is tim<br>the system check for possible conflicts pr<br>raduate   Lakeshore Technical Colleg<br>Open                              | e to enroll for this term.<br>for to enrolling.<br>e<br>Closed Wait List                                                     |  |  |
| Enter 5 digit class number and click                                                                                        | Eind Classes                                                                                                    | Your enrollment shopping                                                                                                    | cart is empty.                                                                                                    |  |  |
| If you do not have the 5 digit class number use the Class Search (click the green "Search" button).                         | Class Search     My Requirements     search                                                                                                    | ♥ Class Search                                                                                                    | catalan Mbs (contains y)                                                                                                    |  |  |
| Choose "Undergraduate" in the Course Career drop down                                                                       |                                                                                                    |                                                                                                    | Course Career Undergraduate  V Show Open Classes Only                                                                        |  |  |
| • Type in the course name "Course Keyword" box, click "Search"                                                              |                                                                                                    | ♥ Additional Search                                                                                                    | Criteria lecting Start Time greater than or equal to                                                                         |  |  |
| Select the preferred class and follow the prompts                                                                           |                                                                                                    | Inst                                                                                                    | Days of Week (include only these days                                                                                        |  |  |
|                                                                                                    | Spring 2018   Lindergradua                                                                                                    | te I Lakeshore Technical College                                                                                                    | Course Keyword                                                                                                    |  |  |
| If class is full A wait List will appear.                                                                                   | Spring 2018   Undergradua<br>COMMSKLL 10801195OL<br>Class Preferences                                                                               | Som 2018 Undergraduate Listerbore Technical College<br>COMMSRL 10001950L - Writen Communication-Online<br>Class Preferences                                            |                                                                                                    |  |  |
|                                                                                                    | COMMSKLL<br>108011950L-W60A                                                                                                    | Lecture A Wait List                                                                                                    | Grading Graded                                                                                                    |  |  |
| Select Wait list if class is full checkbox if you want to be placed on wait                                                 | Session Regula<br>Career Underg                                                                                                    | r Academic Session<br>raduate                                                                                                    | Units 3.00                                                                                                    |  |  |
| list for this class. Click <b>NEXT</b> to add the class to your shopping cart or <b>CANCEL</b> to search for another class. | Enrollment Information<br>• PREDENTISITE:<br>Writg or CONDITIO<br>Learner (Accupiac<br>Equivalent) and O<br>Rdg & Study Skills<br>Accupiacer min sc | 10831103 Intro to College<br>DN: Written Comm Prepared<br>er Wrtg min score of 86 or<br>OREGUISITE: 10838105 Intro<br>or CONDITION: Reading<br>ore of 74 or equivalent |                                                                                                    |  |  |
|                                                                                                    |                                                                                                    |                                                                                                    | Cancel Next                                                                                                    |  |  |
|                                                                                                    | Section Compo<br>W60A Lecture                                                                                                    | MoTuWeThFr 12:00AM<br>- 12:00PM On-Lin                                                                                                    | Room         Instructor         Start/End Date           e Course         Barry Grossman         01/22/2018 -<br>05/11//2018 |  |  |

## Checking for possible conflicts

Click on enroll

Click on

as prompted.

Classes with a

1.888.GO TO LTC, Extensions:

Select class(es) and click validate to check for possible conflicts. Select class(es) and click delete to remove a class from your shopping cart. Review potential problems 💥 and click on SHOPPING CART to make any adjustments to your shopping cart, if necessary. You are NOT enrolled at this time. Classes are only in your shopping cart. Continue to next steps to finish your enrollment. Enrolling using your shopping cart Log into MyLAKESHORE and click on the MyLTC link. Click on Student Center. Click on enrollment shopping cart.

#### Shopping Cart Add Classes to Shopping Cart view the following status report for enrollment confirmations and errors V OK to Add X Potential Problem Description Message Status There is a time conflict for class number 21021 and class number 22096. There is currently a meeting time conflict for two of your shopping cart classes or a shopping cart class and one of your enrolled classes for this term. Use the class numbers to check the meeting times. SOCSCIEN 10809198 × × COMMSKLL 10801195 Enrollment Requisites are not me OK to Add CRIMJSTC 10504120 CRIMJSTC 10504120 ~ OK to Add

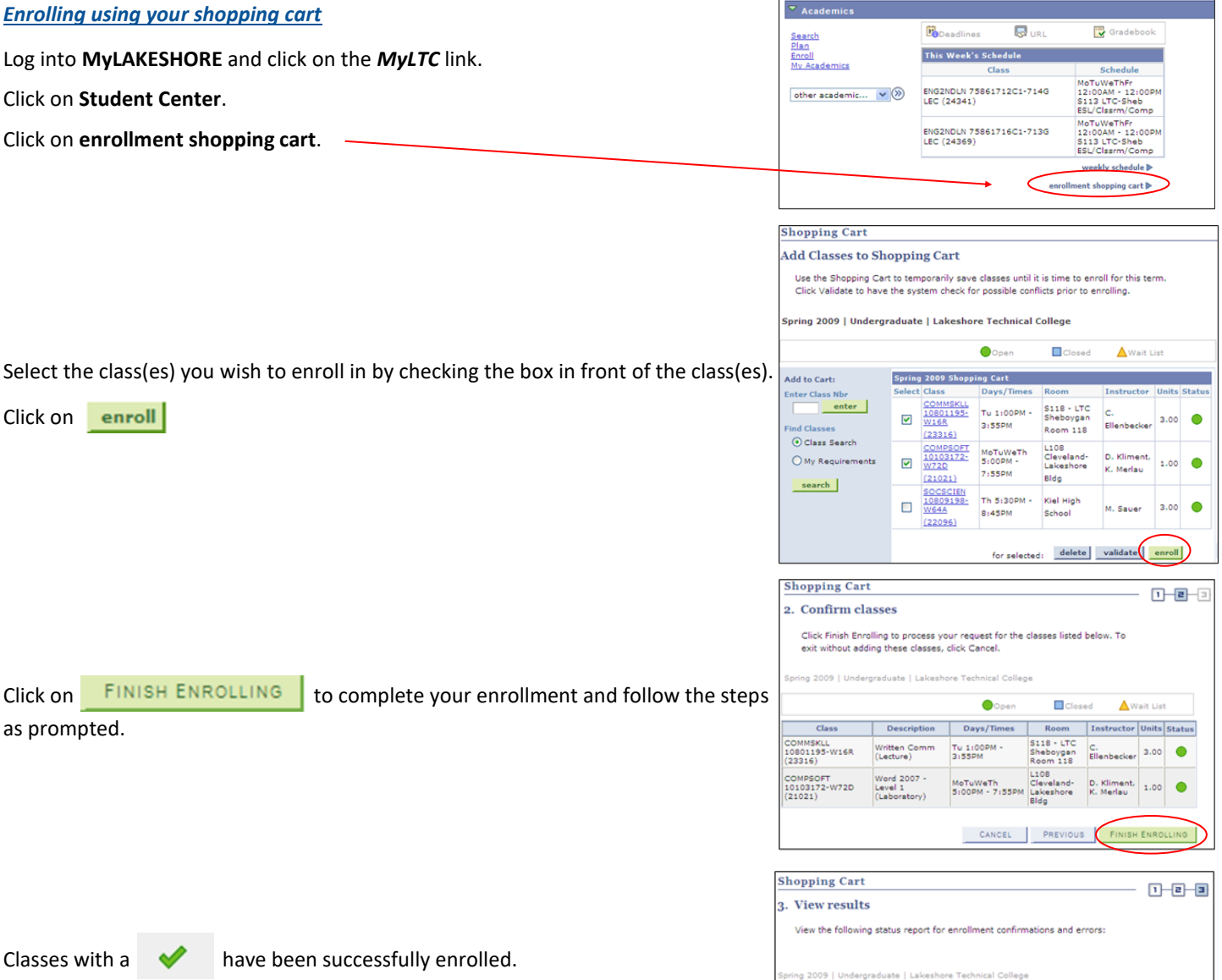

K From unable to add class Successi enrolled Class Status Error: Unable to add this class - requisites have not been met. OMMSKLL 10801195 × Success: This class has been added to your schedule. COMPSOFT 10103172 **~** MAKE A PAYMENT MY CLASS SCHEDULE ADD ANOTHER CLASS

Program Counselors...1366 Financial Aid...1718 Records...1888 Registration...1366

Questions? Contact Student Services at 920.693.1366 or

have been successfully enrolled.

FINISH ENROLLING

October 2022